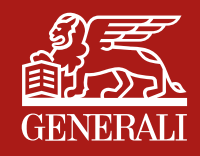

# Fondo Pensione Aperto Generali Global AREA RISERVATA

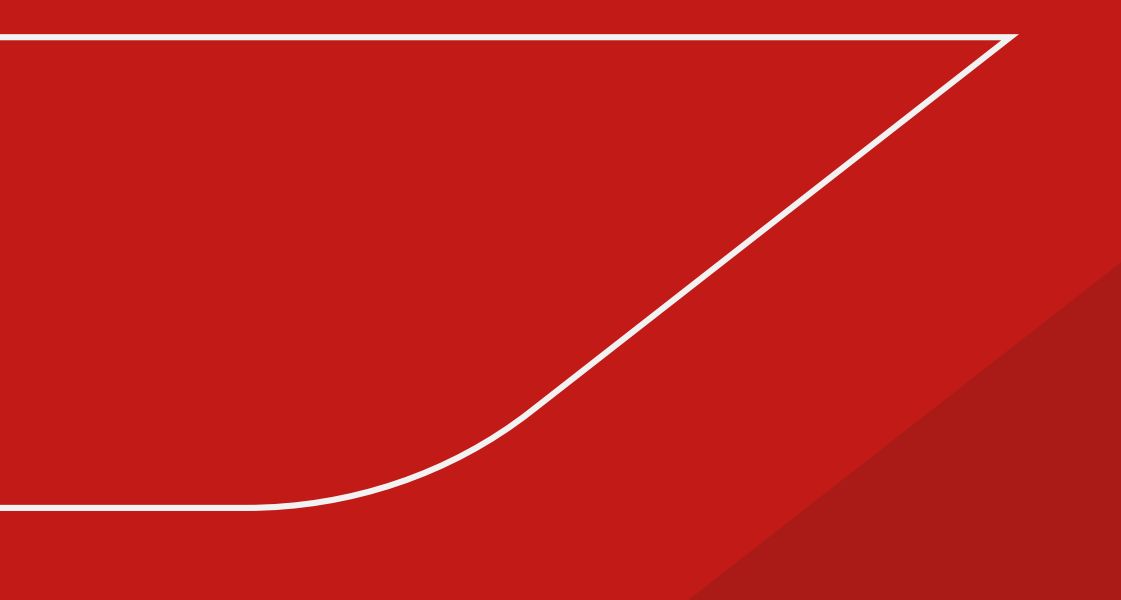

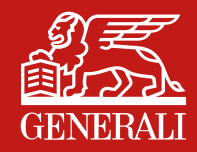

# **A**.

# Sono un cliente **azienda:** come accedo all'Area Riservata?

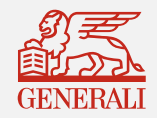

### COME ACCEDERE AD AREA RISERVATA FONDO PENSIONE APERTO GENERALI GLOBAL AZIENDA

## **1A**

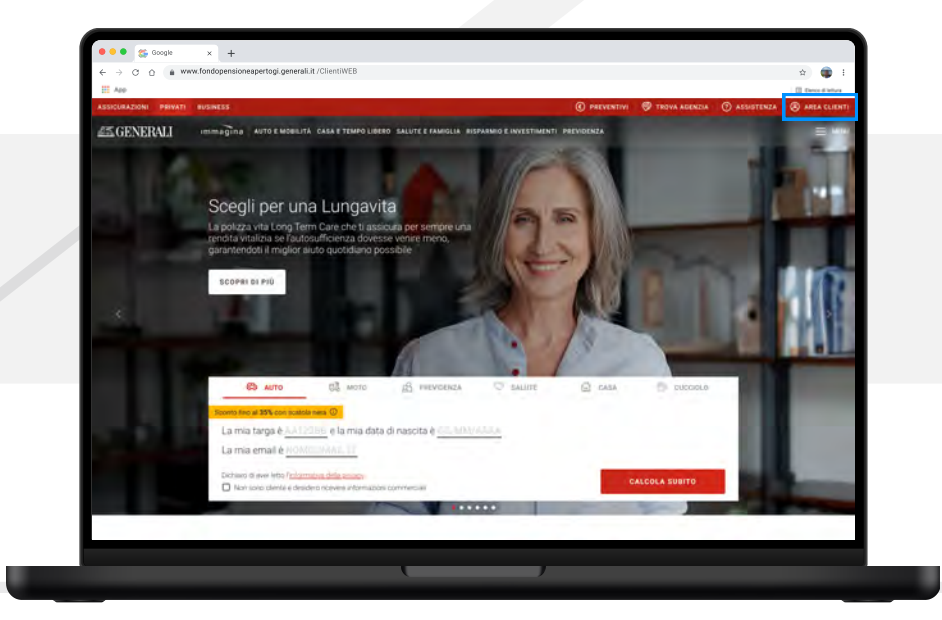

Se sei **un'azienda i cui dipendenti aderiscono al Fondo Pensione Aperto Generali Global**, puoi accedere all'**Area Riservata** collegandoti al sito <u>www.generali.it</u>

Dalla home page del sito clicca su AREA CLIENTI

## **2A**

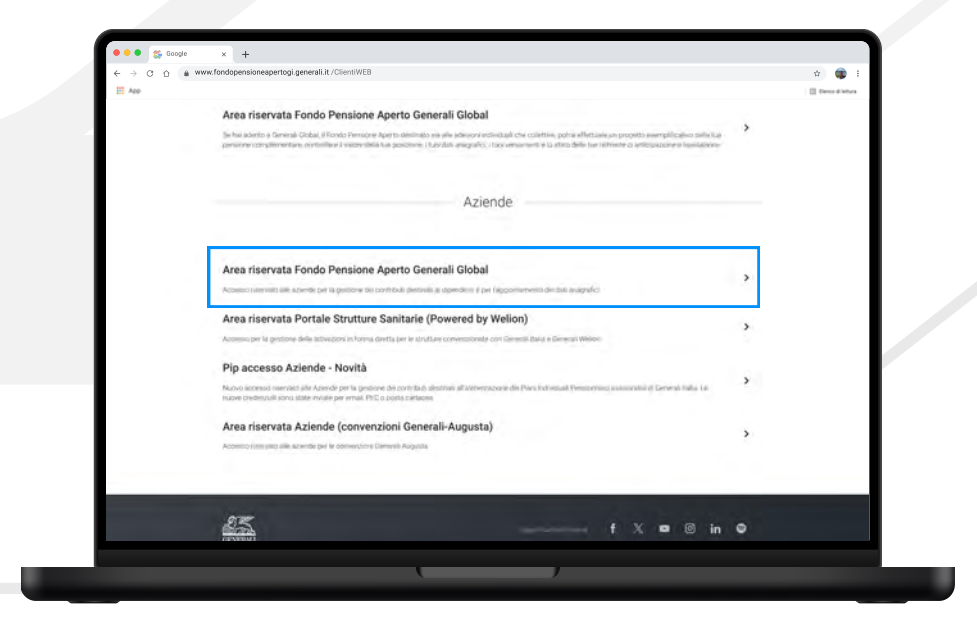

Vai alla sezione Aziende/Area Riservata Fondo Pensione Aperto Generali Global.

Sarai indirizzato alla pagina di **login**, che è raggiungibile anche cliccando sul link

https://www.fondopensioneapertogi.generali.it/ClientiWEB/

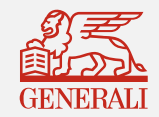

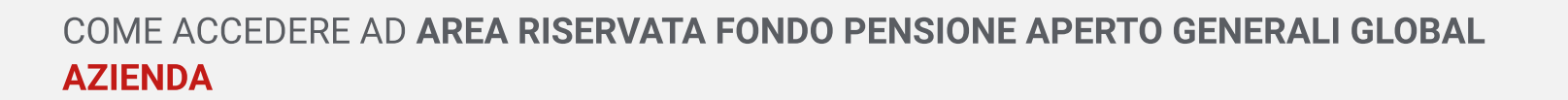

## **3A**

| 111 ANY                  | Ĩ                                                                                                    | 📋 Deco d'inform |
|--------------------------|----------------------------------------------------------------------------------------------------|-----------------|
| GENERAL                  | Benvenuto nell'area declicata alle aziende e apli aderenti al<br>Fondo Pensione Aperto Generali Giobal |                 |
|                          | laersand                                                                                               |                 |
| MIC, UNW, SLIFNT, REARAG | .40(,810                                                                                               |                 |
|                          |                                                                                                    |                 |
|                          |                                                                                                    |                 |
|                          |                                                                                                    |                 |

Inserisci Username e Password e clicca sul tasto Entra.

#### Dove trovo il mio Username e la mia Password?

Il tuo Username e la tua Password corrispondono a quelli comunicati nella lettera di benvenuto che hai ricevuto subito dopo l'adesione al nostro Fondo. Mentre il tuo Username rimarrà invariato, la Password andrà necessariamente modificata al tuo primo accesso.

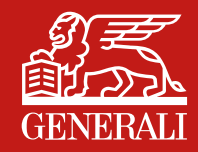

## Β.

# Sono un cliente **Azienda**: come posso recuperare le mie credenziali?

Se non ricordi lo Username e/o la Password

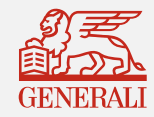

## **1B**

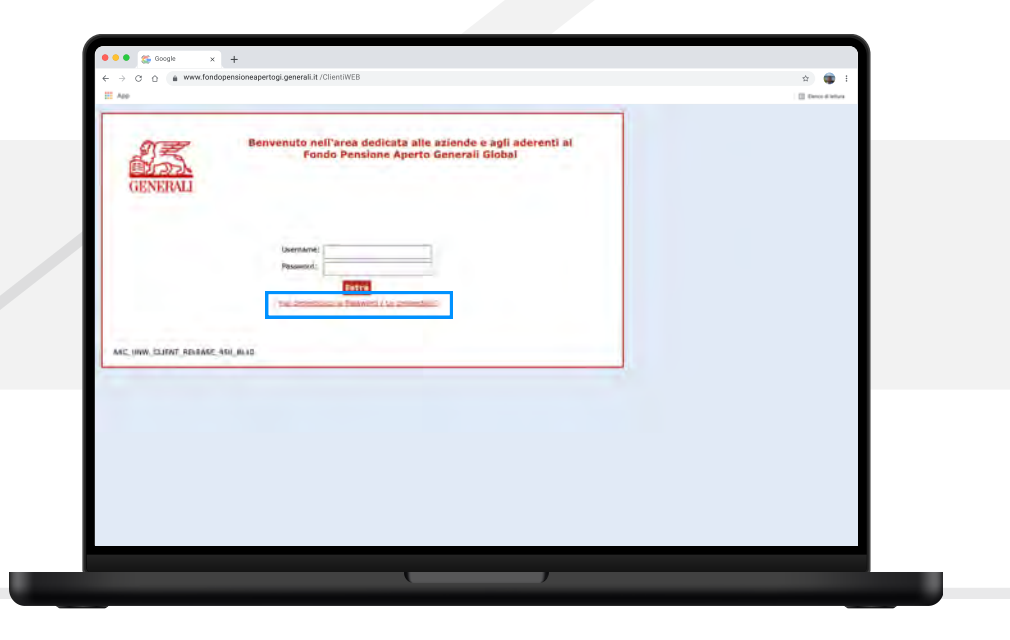

### **2B**

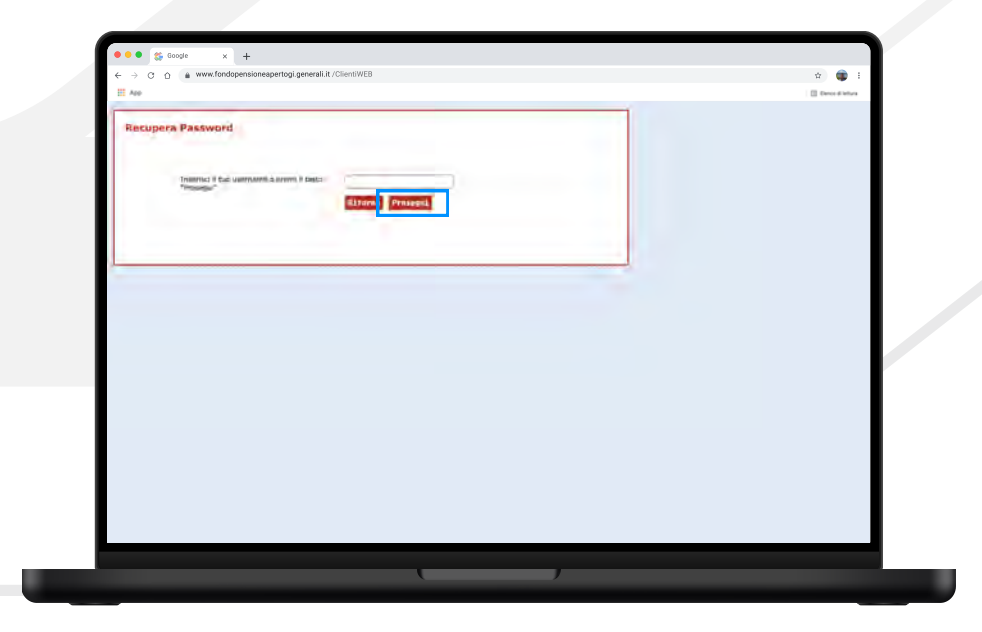

Se non ricordi **Username e Password**, li hai smarriti o non li hai ricevuti o se ti viene indicato nella pagina di login di effettuare la procedura di recupero, clicca sul link **Hai dimenticato la Password / Le credenziali?** 

Clicca sul tasto **Prosegui**, accederai alla schermata Recupera Password.

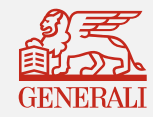

## 

Seleziona la voce Azienda e:

- digita la tua partita iva
- inserisci il codice captcha presente nella pagina
- clicca sul tasto Prosegui

Riceverai un'email all'indirizzo da te indicato contenente il tuo Username e un link su cui cliccare per entrare nell'Area Riservata e impostare una nuova Password.

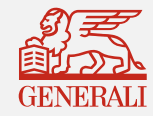

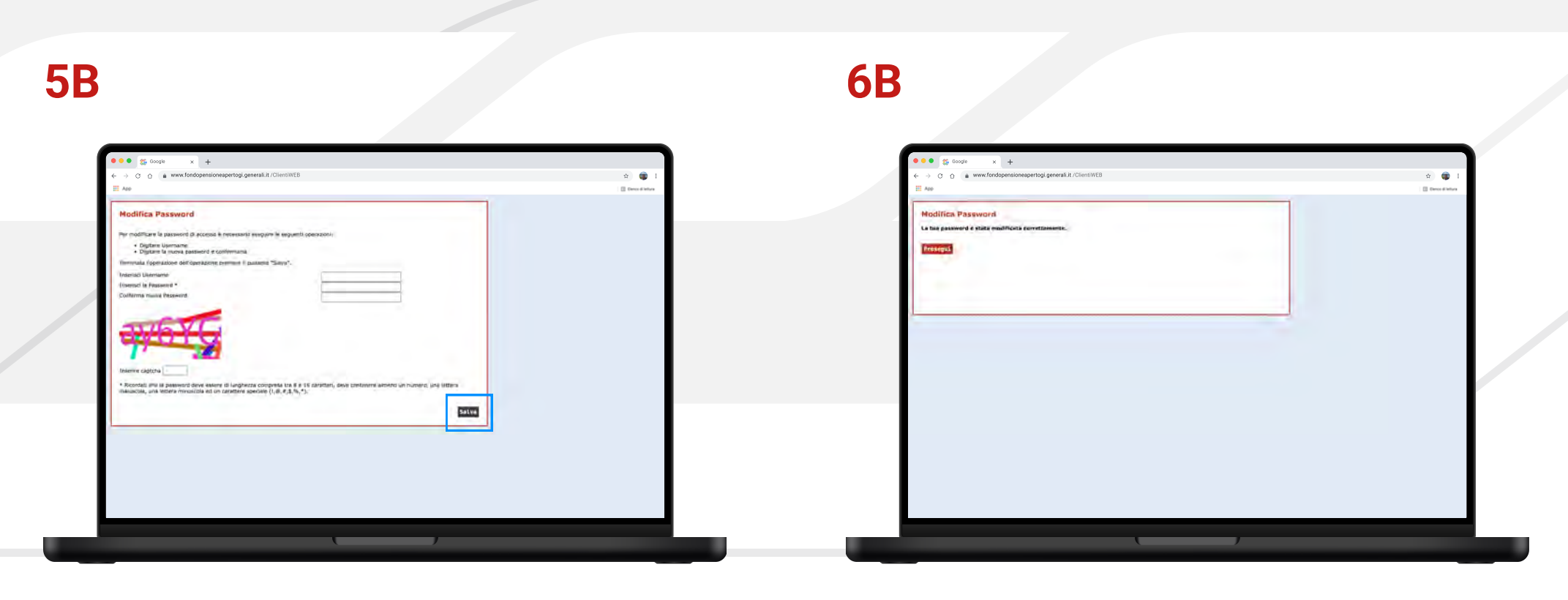

Inserisci i dati richiesti e clicca su SALVA.

Clicca su **Prosegui** per essere riportato alla pagina di **Login** 

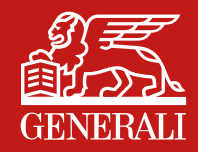

## Β.

# Sono un cliente **Azienda**: come recupero le mie credenziali?

Se ricordi lo Username ma non la Password

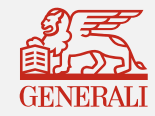

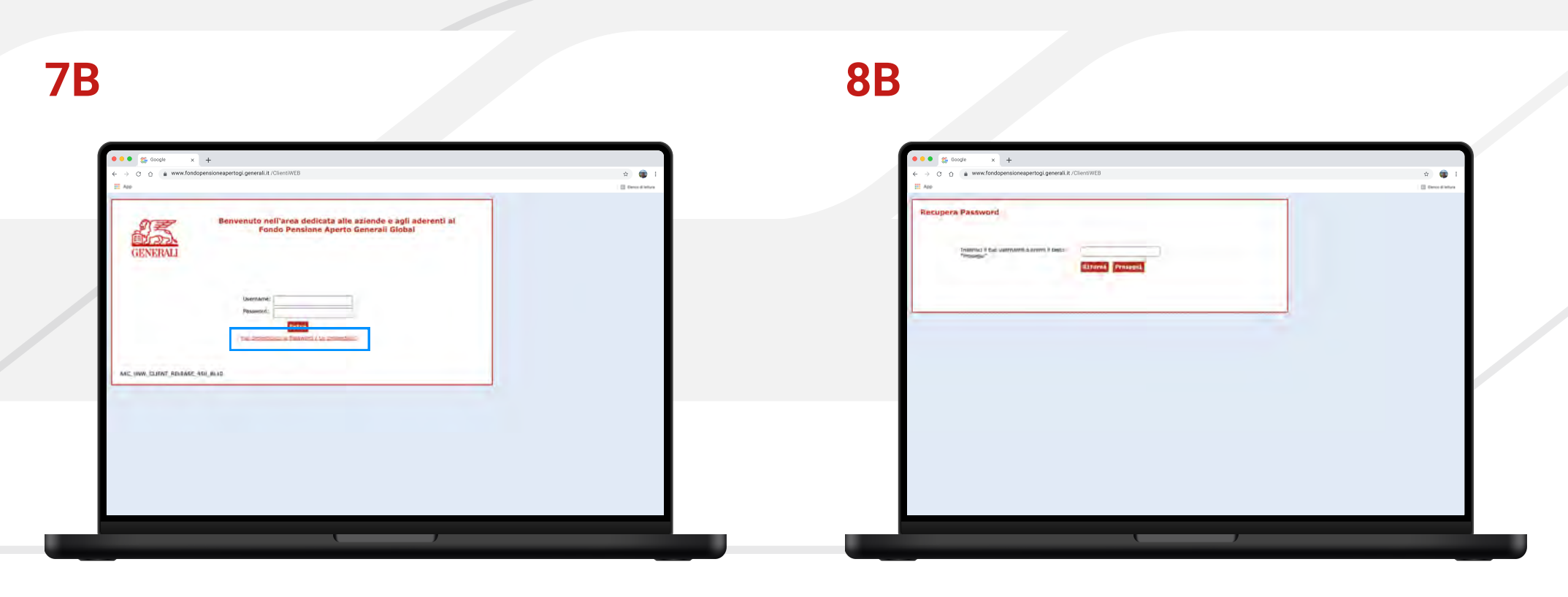

Se ricordi lo Username ma non la password clicca sul link **Hai dimenticato la Password / Le credenziali?**  Inserisci lo Username e clicca sul tasto Prosegui.

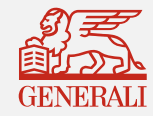

### **10B 9B** × + × + ŵ 🌘 ŵ 💼 [] 0mm [] Denos di la Deciment Decouped Indifies Bacquart E' stata an Digitare Uprmame Digitare la nuova pase with a coulder its foremanione deficien ve eatere di langhezza compreta tra 6 e 15 la ed un cerattere speciale (1,8, #,5,%,\*). Salve

Riceverai un'email all'indirizzo da te indicato contenente il tuo Username e un link su cui cliccare per entrare nell'Area Riservata e impostare una nuova Password. Inserisci i dati richiesti e clicca su Salva.

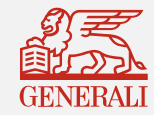

## **11B**

a.

| 11 App                                            | Dense d'Infere |
|---------------------------------------------------|----------------|
| Nodifica Password                                 |                |
| La tua password é státa endificata correttamente. |                |
| Problegus                                         |                |
|                                                   |                |
|                                                   |                |
|                                                   |                |
|                                                   |                |
|                                                   |                |
|                                                   |                |
|                                                   |                |
|                                                   |                |
|                                                   |                |
|                                                   |                |
|                                                   |                |
|                                                   |                |
|                                                   |                |
|                                                   |                |
|                                                   |                |

Clicca su **Prosegui** per essere riportato alla pagina di **Login**.

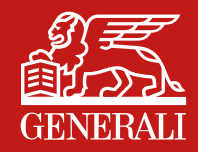

# **C**.

# Sono un cliente **azienda**: registrazione contatti per il primo accesso

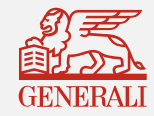

### COME ACCEDERE AD AREA RISERVATA FONDO PENSIONE APERTO GENERALI GLOBAL PRIMO ACCESSO ALL'AREA RISERVATA

## **1C**

|                                                                                                    | \$ 🖤 E           |
|----------------------------------------------------------------------------------------------------|------------------|
| A60                                                                                                    | 🔯 Denis d'Infara |
| Benvenuto nell'area dedicata alle aziende e agli aderenti al<br>Fondo Pensione Aperto Generali Global<br>GENERALI                                                                                                    |                  |
| Alexandre Alexandre |                  |
| A4C_TAG-URH_CLIBHT_2004_BL02_20040111                                                                                                    |                  |
|                                                                                                    |                  |

Se accedi per la prima volta all'Area Riservata e non hai mai comunicato un indirizzo email al nostro Fondo, contatta la tua Agenzia di fiducia o rivolgiti al tuo Collocatore per far registrare il tuo indirizzo email in Anagrafica.

Quando i tuoi dati saranno inseriti/aggiornati nella tua anagrafica, ritenta l'accesso.